# NEU 東北 大些子

### 东北大学强基计划 **岩生操作手册**

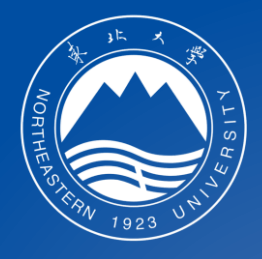

#### 2022年6月

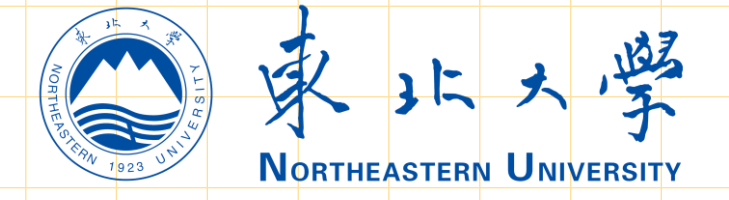

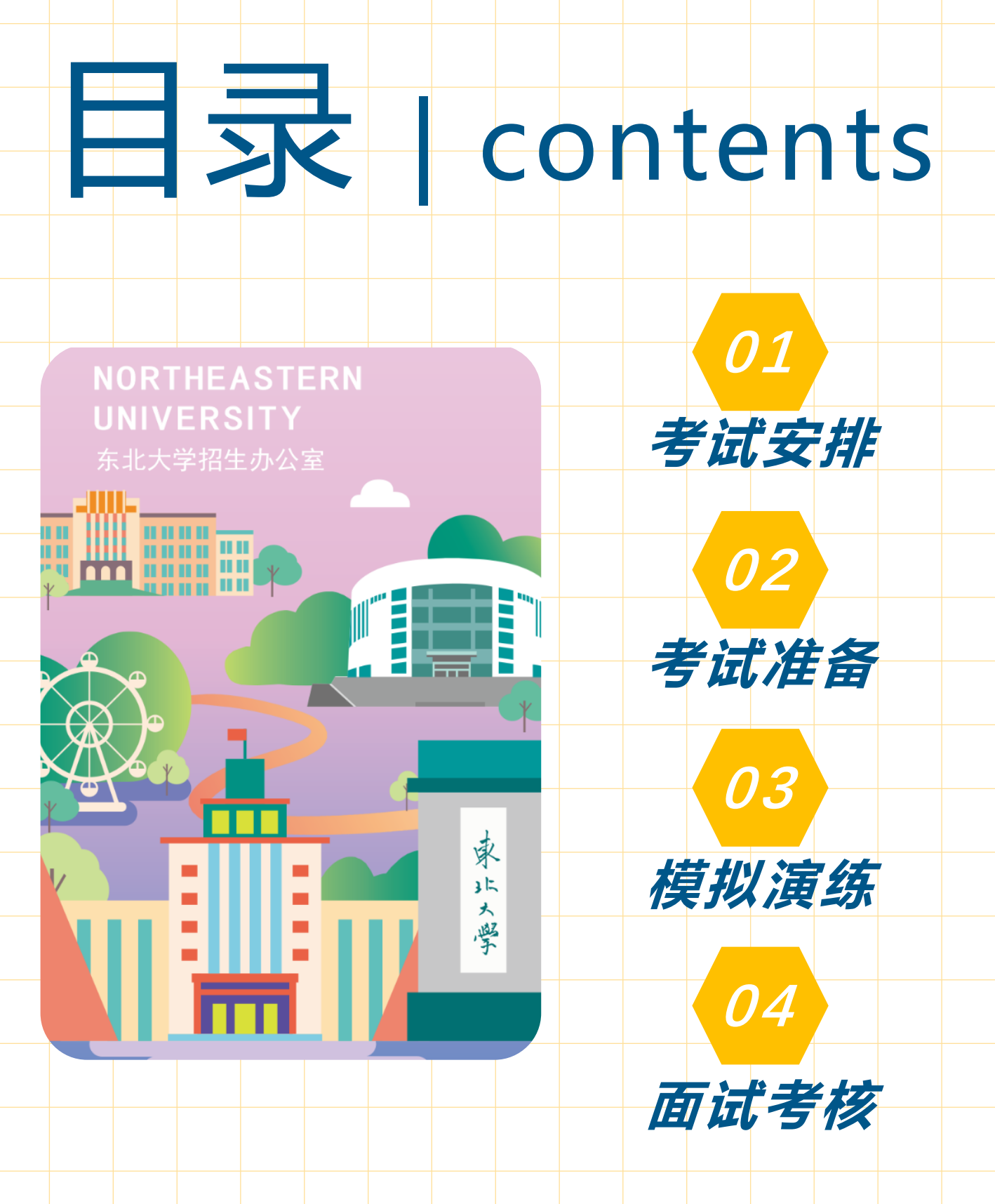

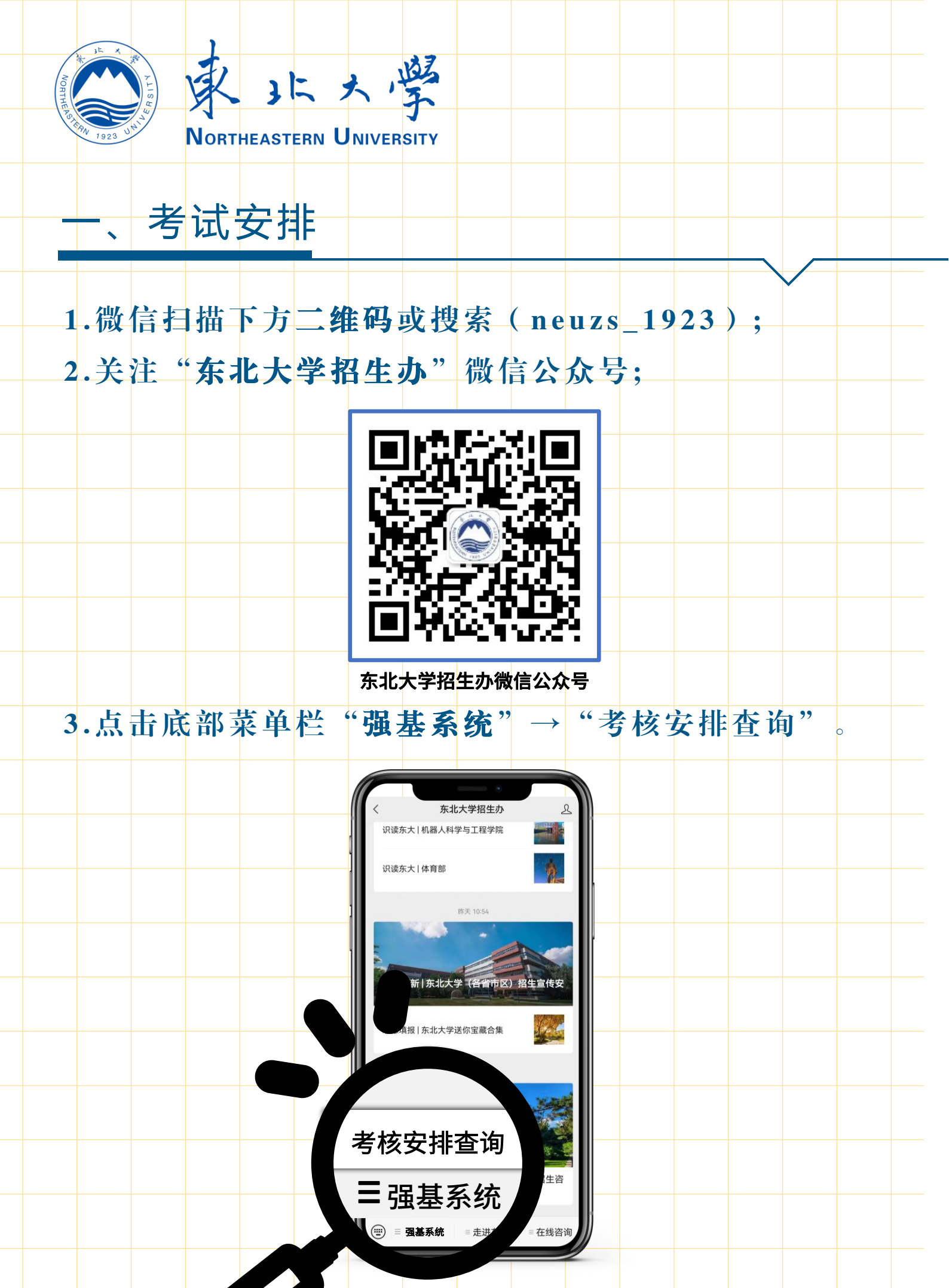

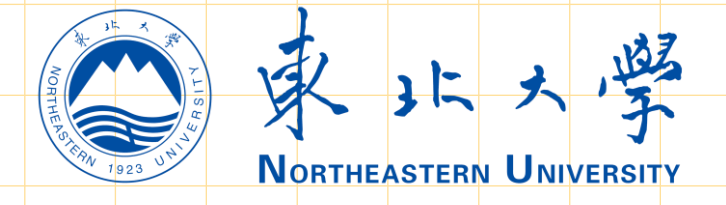

#### -、考试安排

4.进入"东北大学强基计划查询系统",输入本人身份证号、报名号、姓名、验证码及考核用手机号后进入系统。 (注:报名号为东北大学强基计划报名平台(网址: https://bm.chsi.com.cn/jcxkzs/sch/10145)报名时 系统生成的16位编号,如忘记可以登录东北大学强基计 划报名平台查看本人报名号。)

| 19:20 .ul 4G                                                                       | 19      | :21                                           | .ul 4G 🔲                                       |
|------------------------------------------------------------------------------------|---------|-----------------------------------------------|------------------------------------------------|
| X 东北大学强基计划查询系统 ····                                                                | ×       | 东北大学强基                                        | 计划查询系统                                         |
| 東北大学<br>NortheAstern University                                                    |         | 东北大学强基                                        | 计划查询系统                                         |
| 东北大学强基计划查询系统                                                                       |         | 222                                           |                                                |
|                                                                                    |         | 111                                           |                                                |
| 请输入身份证号<br>                                                                        | á       | aaa                                           | _                                              |
| 请输入报名号                                                                             | (       | g3kp                                          | G3KP                                           |
| 请输入姓名                                                                              |         |                                               |                                                |
| 请输入验证码                                                                             | í :<br> | 清输入2个可用于注<br>号作为考核用手机<br>面试主机位和第二<br>是交后不允许修改 | 册钉钉账号的手机<br>号,考核时将用于<br>机位登录账号使用,<br>,请务必确保准确。 |
| 查询                                                                                 |         | 请输入第1个手机号                                     | 1                                              |
| 注: 报名号为东北大学强基计划报名<br>平台(网址: https://bm.chsi.com.cn/jc<br>xkzs/sch/10145)报名时系统生成的16 |         | 请输入第2个手机号                                     | 17                                             |
| -   位编号,如忘记可以登录东北大学强<br>基计划报名平台查看本人报名号。                                            |         | 查<br>                                         |                                                |
| Copyright © 2022 东北大学 学生处                                                          |         | Copyright © 2022                              | 乐北大字 字生处                                       |

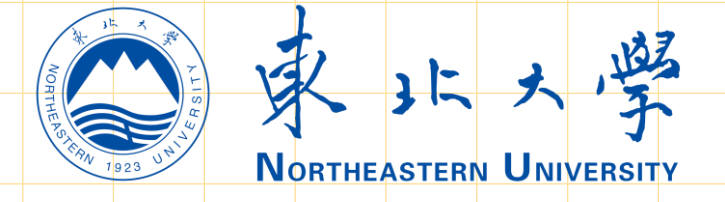

#### 、考试安排

5. 查看远程网络面试考务用QQ号码(须主动添加,用于考核签到及沟通使用)、模拟演练时间、QQ签到时间及远程网络面试时间等具体安排。请仔细阅读系统内的文字信息,单击"认可,并确认考试"。(<u>建议本页面截图保存</u>)

| 19:2              | 22 11 4                                             | G 🔲 '     |
|-------------------|-----------------------------------------------------|-----------|
| ×                 | 东北大学强基计划查询系统                                        |           |
| 考务                | 务用QQ: 35087XXXX                                     |           |
| 本QC<br>请考:<br>果由: | 2号将用于本次强基计划考核签到及沟通<br>生务必添加,如未按要求操作,造成的一<br>考生个人承担! | 使用,<br>切后 |
| 模找                | 以演练时间: 7月2日8:00-12:00                               |           |
| 学校                | 交考核时间: 7月3日8:00-12:00                               |           |
| 本人<br>2022        | 、xxx(身份证号:xxxxxxxx)是东北ナ<br>2年强基计划入围考生,现郑重承诺:        | 、学        |

本人已知晓并将认真遵守东北大学2022年强 基计划的各项要求,清楚东北大学的录取原 则。经过慎重考虑自愿参加东北大学2022年 强基计划考核,本人将如实、准确提交相关 信息,能够及时、准确地完成学校要求的各 项工作。严格遵守考场规则,服从评委、工 作人员指挥,接受监考人员的管理、监督和 检查。自觉遵守相关法律和考试纪律,诚信 面试。如有不符合学校要求的行为,本人愿 承担由此造成的一切后果。

承诺并遵守

19:22 **1** 46 ■ × 东北大学强基计划查询系统 ····

考务用QQ: 35087XXXX

本QQ号将用于本次强基计划考核签到及沟通使用, 请考生务必添加,如未按要求操作,造成的一切后 果由考生个人承担!

模拟演练时间: 7月2日8:00-12:00

学校考核时间: 7月3日8:00-12:00

本人xxx(身份证号: xxxxxxx)是东北大学 2022年强基计划入围考生,现郑重承诺:

本人已知晓并将认真遵守东北大学2022年强 基计划的各项要求,清楚东北大学的录取原 则。经过慎重考虑自愿参加东北大学2022年 强基计划考核,本人将如实、准确提交相关 信息,能够及时、准确地完成学校要求的各 项工作。严格遵守考场规则,服从评委、工 作人员指挥,接受监考人员的管理、监督和 检查。自觉遵守相关法律和考试纪律,诚信 面试。如有不符合学校要求的行为,本人愿 承担由此造成的一切后果。

Copyright © 2022 东北大学 学生处 く う

Copyright © 2022 东北大学 学生处

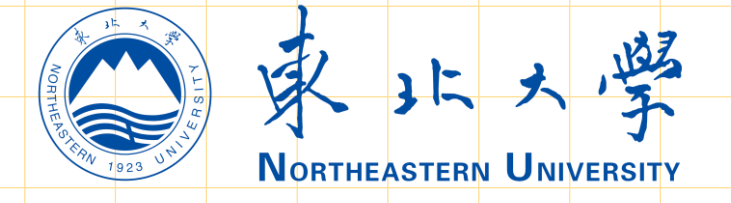

#### 1. 添加查询系统内的QQ号,在请输入验证信息处输入 "报名号+姓名"。

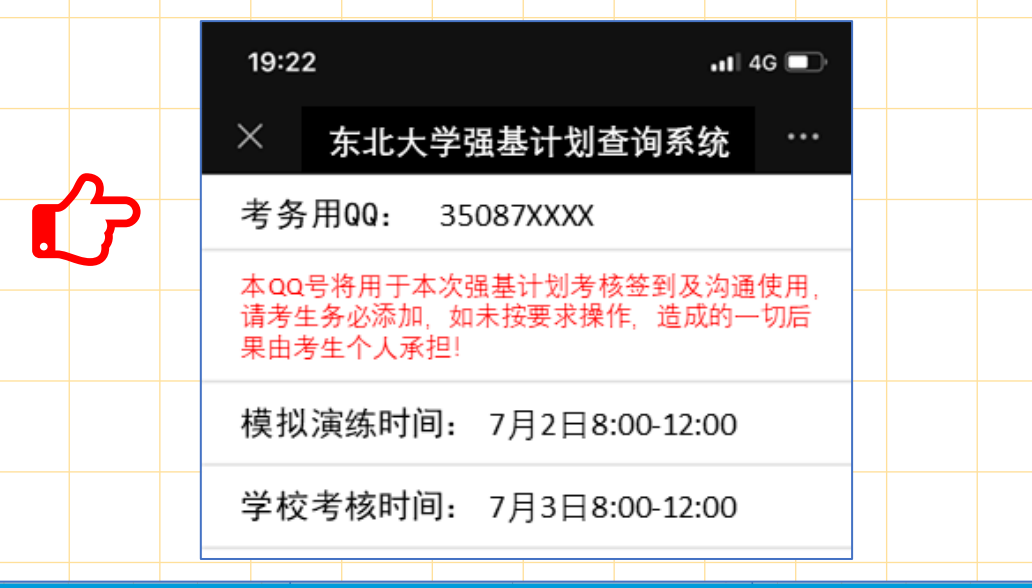

| 查找                      | <b>找人</b> 封        | 、<br>ズ群         | 找课程  | 找服务 | P & _ >          |
|-------------------------|--------------------|-----------------|------|-----|------------------|
| 35087:                  |                    | ⊗ ◊             | ┙在 线 | 杏北  | 同城夺五 同城老乡        |
| 所在地:中国, 辽宁, 沈阳-         | 👃 ddzsb - 添加好友     |                 |      | _ × | 1974-XIX 1974/27 |
| ◆返回 搜索: 350871          |                    | 请输入验证信息:        |      |     |                  |
| <b>东大考务</b><br>33岁  在沈阳 | NOR NOR            | 我是210xxxxxx 张XX |      |     |                  |
| + 好友                    | THERSTERN 1923 UNI |                 |      |     |                  |
|                         | 东大考务<br>35087      |                 |      |     |                  |
|                         | 性别:                |                 |      |     |                  |
|                         | 所在地:               |                 |      |     |                  |
|                         |                    |                 |      |     |                  |
|                         |                    |                 | 下一步  | 关闭  |                  |
|                         |                    |                 |      |     |                  |
|                         |                    |                 |      |     |                  |

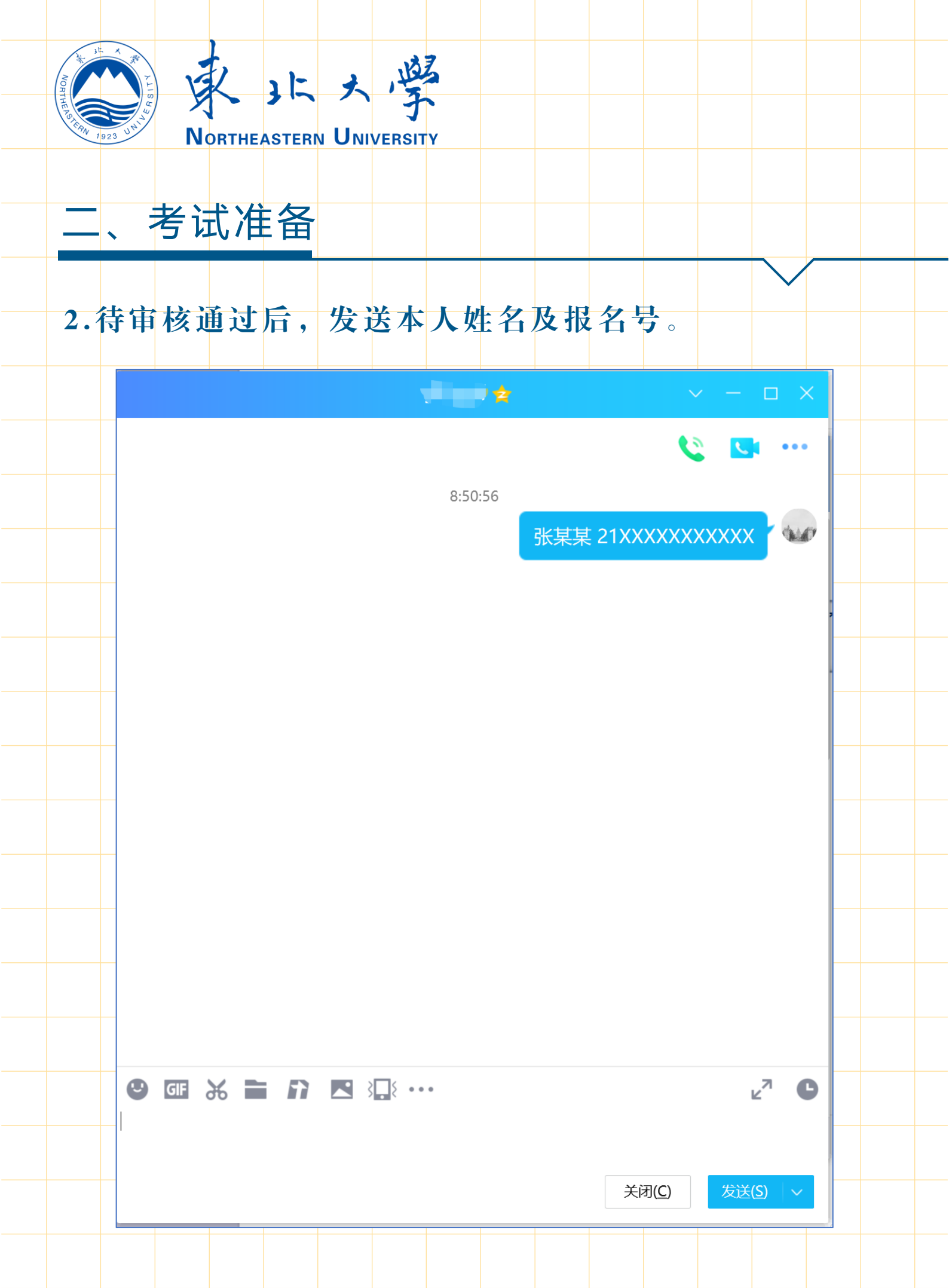

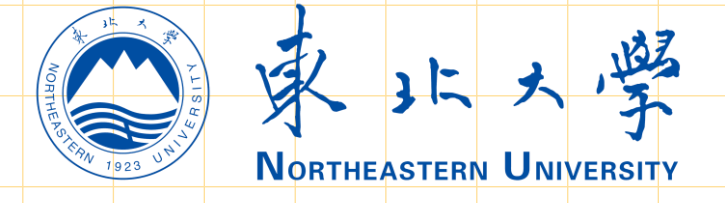

## 3. 远程面试考核设备下载并安装"钉钉",用考试确认时提交的2个考试手机号分别注册钉钉账号,并作为考试用机位的登录账号使用。

| $\leftarrow$                                                                                                    |                                             |                                                                                                    |                   | Q                | <       |                  |                                  | 1                               | 1            |     |   |  |
|----------------------------------------------------------------------------------------------------|---------------------------------------------|----------------------------------------------------------------------------------------------------|-------------------|------------------|---------|------------------|----------------------------------|---------------------------------|--------------|-----|---|--|
| 日<br>日<br>日<br>日<br>日<br>日<br>日<br>日<br>日<br>日<br>日<br>日<br>日<br>日<br>日<br>日<br>日<br>日<br>日                                                                                                    | <b>丁<b>钉丁</b><br/>供应用内购买项目<br/>告检測・人工复检</b> |                                                                                                    |                   | -                | 亲       | 所用户注             | 注册                               |                                 |              |     |   |  |
| <b>2.1 ★★★★★</b><br>57万 人评分                                                                                                    | 2<br>೫                                      | 8亿<br><sub>安装</sub>                                                                                                    | 年满                | <b>3+</b><br>3周岁 | ₹<br>+{ | 机号码<br>36 ~   -  | 请输入目                             | 戶机号码                            | 1            |     | 1 |  |
| <b>组织通讯录</b>                                                                                                    | 更方便                                         | <b>詳协同</b><br>全新智能协同工作:                                                                                                    | 方式                | -                | e       | 阅读并同意↓<br>钉钉隐私权I | 同意协<br>以下协议:<br><sup>政策》《钉</sup> | <b>》议并注</b><br><sub>钉服务协议</sub> | 王册<br>(》《法律] | 「「」 |   |  |
| <ul> <li>通信表表</li> <li>10 100</li> <li>10 100</li></ul> | 8<br>\$ 99                                  | C21         BHING           R1         42         D11           R2         D11         D12           R3         R2         D13           R4         D13         D12           R5         D13         D12           R5         D13         D13           R5         D13         D13           R5         D13         D13           R5         D13         D13           R5         D13         D13           R5 <t< td=""><td>GP7.</td><td></td><td></td><td></td><td></td><td></td><td></td><td></td><td></td><td></td></t<> | GP7.              |                  |         |                  |                                  |                                 |              |     |   |  |
| <ul> <li>7480AA</li> <li>2-1277</li> <li>2-1277</li> <li>34862-3/200/0054</li> <li>97510-8</li> <li>847572</li> <li>62</li> <li>63</li> <li>86</li> <li>92</li> <li>63</li> <li>86</li> <li>92</li> <li>63</li> <li>86</li> <li>92</li> </ul>                                                                                                    | 0                                           | R DELS & DIRE -                                                                                                    | €08 0 65°<br>∂ @@ |                  |         |                  |                                  |                                 |              |     |   |  |
| 阿里巴<br>↓ 「<br>↓ 「<br>↓                                                                                                    | 巴旗下免费移<br>育」新家校,                            | 动办公管:<br>家校沟通                                                                                                    | 理平台 /<br>更顺畅,     | 钉<br>            |         |                  |                                  |                                 |              |     |   |  |
| <b>关于此应用</b><br>提供应用内购买项目                                                                                                    | 住口去头人                                       | 11.+*******                                                                                                    | <b>ヘエル</b> コ      | >                |         |                  |                                  |                                 |              |     |   |  |
| 为 动通、协同、智能                                                                                                    | 家回专为正<br>移动办公平;                             | 业"」這的一<br>台,帮助数                                                                                                    | TT工TFR<br>(千万企    | 995              |         |                  |                                  |                                 |              |     |   |  |
| 2                                                                                                    | 安装 (121.8                                   | MB)                                                                                                    |                   | 5                |         |                  |                                  |                                 |              |     |   |  |
|                                                                                                    |                                             |                                                                                                    |                   |                  |         |                  |                                  |                                 |              |     |   |  |

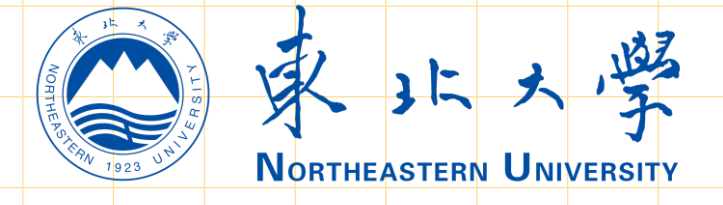

4. 东北大学招生办将于7月1日前添加考生在查询系统预 留的手机号所对应的钉钉账号至"东北大学本科生招生考 试"群组,并将按统一命名规则命名,其中主机位对应的 钉钉账号的命名将以字母A结尾,第二机位对应的钉钉账 号的命名将以字母B结尾。如考生已经下载并注册钉钉, 则可登录钉钉,查看团队邀请,点击"同意"。

| 第上9:40       第二個 金 G          10       第二個 金 G          10       第二個 金 G          11       11         11       11         11       11         11       11         11       11         11       11         11       11         11       11         11       11         11       11         11       11         11       11         11       11         11       11         11       11         11       11         11       11         11       11         11       11         11       11         11       11         11       11         11       11         11       11         11       11         11       11         11       11         11       11         11       11         11       11         11       11         11       11         11       11         11                                                                                                    |                                             |                         |                                                                                                    |
|----------------------------------------------------------------------------------------------------|---------------------------------------------|-------------------------|----------------------------------------------------------------------------------------------------|
| 107 ○ 添加工作状态 >       ○ 小工作状态 >       ○ 小工作状态 >       ○ 小工作状态 >       ○ 小工作状态 >       ○ 小工作状态 >       ○ 小工作状态 >       ○ 小工作状态 >       ○ 小工作状态 >       ○ 小工作状态 >       ○ 小工作状态 >       ○ 小工作状态 >       ○ 小工作状态 >       ○ 小工作状态 >       ○ 小工作状态 >       ○ 小工作状态 >       ○ 小工作状态 >       ○ 小工作状态 >       ○ ハンボ       ○ ハンボ       ○ ハンボ       ○ ハンボ       ○ ハンボ       ○ ハンボ       ○ ハンボ       ○ ハンボ       ○ ハンボ       ○ ハンボ       ○ ハンボ       ○ ハンボ       ○ ハンボ       ○ ハンボ       ○ ハンボ       ○ ハンボ       ○ ハンボ       ○ ハンボ       ○ ハンボ       ○ ハンボ       ○ ハンボ       ○ ハンボ       ○ ハンボ       ○ 小ボ       ○ ハンボ       ○ ハンボ       ○ ハンボ       ○ 小ボ       ○ ハンボ       ○ ハンボ       ○ 小ボ       ○ 小ボ | ※淵川 奈 ⑨2<br>晩上9:40                          | \$ "#II \$ 92"          | 晚上9:40                                                                                                    |
| ① 田那       ① 由那       ② DING       ② 克诺       21:27         ② DIN选订       下 中27       下 中27       下 中27       万 市 中27       万 市 中27       万 市 中27       万 市 中27       万 市 中27       万 市 中27       万 市 中27       万 市 中27       万 市 中27       万 市 中27       万 市 中27       万 市 中27       万 市 中27       万 市 中27       万 市 中27       万 市 中27       万 市 中27       万 市 中27       万 市 中27       万 市 中27       万 市 中27       ○ 市 中27       ○ 市 中27       ○ ○ 市 中27       ○ ○ 市 中27       ○ ○ 市 中27       ○ ○ 市 中27       ○ ○ ○ 市 中27       ○ ○ ○ ○ □ □ □ □ □ □ □ □ □ □ □ □ □ □ □ □                                                                                                    | エ作状态 > ピー・ く 团队邀请 ・・                        | · @ +                   | 招办 ── 添加工作状态 >                                                                                                    |
| 図 日 の       ● 0 H の       ● 0 H 0 H H       ● 0 H 0 H       ● 0 H 0 H       ● 0 H 0 H       ● 0 H 0 H       ● 0 H 0 H 0 H H       ● 0 H 0 H 0 H       ● 0 H 0 H 0 H       ● 0 H 0 H 0 H       ● 0 H 0 H 0 H       ● 0 H 0 H 0 H       ● 0 H 0 H 0 H       ● 0 H 0 H 0 H       ● 0 H 0 H 0 H       ● 0 H 0 H 0 H       ● 0 H 0 H 0 H       ● 0 H 0 H 0 H H       ● 0 H 0 H 0 H H       ● 0 H 0 H 0 H H       ● 0 H 0 H 0 H H       ● 0 H H       ● 0 H H       ● 0 H H 0 H 0 H H       ● 0 H H H H H H H H H H H H H H H H H H                                                                                                    |                                             |                         | Q 搜索                                                                                                    |
| 図N邀請       下9:07         第古京北大学本科生招生考試       ●         シ       NS構造       6721         大吉同男/好友动态,随时保持联系>>       6721         シ       N方打了小砂书       6790         活动推荐   今晚19点相约校园音乐会,免费观       一         シ       方打小砂书       6790         た3.15版本升级,项目   任务评论@成员支持       一         シ       新成员申请       3月22日         老已申请加入你的团队,立即处理>>       月17日         シ       打打會理助手       月17日         「防疫应用] 常态健康排查,防疫不放松,曾龍       一         シ       打打會理助手       月17日         「打的 中专家「能利子, 每日自 单立或示元       一         シ       打打的车中へ       2021/674         「打用中专家「福利社」、2021/674       1         「打用中专家「福利天天领」权益升级,邀請       一         シ       和       2021/674         「打用中专家「福利大天领」权益升级,邀請       1       1         「打用中专家「福利大天领」权益升级,邀請       1       1         「加       九(东大招办)       1       1                                                                                                    | ☑ 待办 ♀ DING 良文档                             | タ DING<br>同 文档          | 🗹 日历 🕑 待办                                                                                                    |
| <ul> <li>○ 取场構造 6月2日<br/>大注同事/好友动态,随时保持联系&gt;&gt;</li> <li>○ 取场構造 6月2日<br/>大注同事/好友动态,随时保持联系&gt;&gt;</li> <li>○ 数有钉打小秘书 6月9日<br/>古动推荐   今晚19点相约枝圆窗乐会,免费观</li> <li>○ 数有钉打小秘书 6月7日<br/>古动推荐   今晚19点相约枝圆窗乐会,免费观</li> <li>○ 打打小秘书 5月7日<br/>6.5.15版本升级,项目   任务评论@或灵支持</li> <li>○ 新成员申请 3月2日<br/>张己良申请加入你的团队,立即处理&gt;&gt;</li> <li>○ 打钉管理助手 1月3日<br/>[防废血用中心 2021/8/4<br/>在钉钉使用高德打车,每目首单立或远元</li> <li>○ 新社 2021/8/4<br/>[订用户专享「福利大天领」杖益升级,邀请</li> <li>&gt; 数 (东大招办)</li> </ul>                                                                                                    |                                             | 下午9:27                  | 团队邀请                                                                                                    |
|                                                                                                    | 东北大学本科生招生考试 ①                               | ふ科生招生考试 1               | 来自东北大学本科生招生                                                                                                    |
| 文注向事/好友和念, 应的保持联系>>       100 所交量的54193.12A         ジ       教育打打小秘书       6月9日         活动推荐   今晚19点相约校园音乐会, 免费观       2010/24         ジ       打打小秘书       5月17日         6.5.15版本升级, 项目   任务评论@或员支持       2010/24         ジ       新成员申请       3月22日         泰已申请加入你的团队, 立即处理>>       113日         ご       打打會理助手       1月13日         「防疫应用] 常态健康排查, 防疫不放松, 智能       2021/8/24         ジ       打打应用中心       2021/8/24         「打打使声事「福利天天领」权益升级, 邀请       3021/8/24         政       教 (东大招办)                                                                                                    | 精选 6月21日 东北大学本科生招生考试                        | 6月21日                   | ●      田场精选     ★ 法国本(424-34-5)     ★     ★     ★     ★     ★     ★     ★     ★     ★     ★     ★     ★     ★     ★     ★     ★     ★     ★     ★     ★     ★     ★     ★     ★     ★     ★     ★     ★     ★     ★     ★     ★     ★     ★     ★     ★     ★     ★     ★     ★     ★     ★     ★     ★     ★     ★     ★     ★     ★     ★     ★     ★     ★     ★     ★     ★     ★     ★     ★     ★     ★     ★     ★     ★     ★     ★     ★     ★     ★     ★     ★     ★     ★     ★     ★     ★     ★     ★     ★     ★     ★     ★     ★     ★     ★     ★     ★     ★     ★     ★     ★     ★     ★     ★     ★     ★     ★     ★     ★     ★     ★     ★     ★     ★     ★     ★     ★     ★     ★     ★     ★     ★     ★     ★     ★     ★     ★     ★     ★     ★     ★     ★     ★     ★     ★     ★     ★     ★     ★     ★     ★     ★     ★     ★     ★     ★     ★     ★     ★     ★     ★     ★     ★     ★     ★     ★     ★     ★     ★     ★     ★     ★     ★     ★     ★     ★     ★     ★     ★     ★     ★     ★     ★     ★     ★     ★     ★     ★     ★     ★     ★     ★     ★     ★     ★     ★     ★     ★     ★     ★     ★     ★     ★     ★     ★     ★     ★     ★     ★     ★     ★     ★     ★     ★     ★     ★     ★     ★     ★     ★     ★     ★     ★     ★     ★     ★     ★     ★     ★     ★     ★     ★     ★     ★     ★     ★     ★     ★     ★     ★     ★     ★     ★     ★     ★     ★     ★     ★     ★     ★     ★     ★     ★     ★     ★     ★     ★     ★     ★     ★     ★     ★     ★     ★ |
| 教育打打小秘书       6月9日         活动推荐   今晚19点相约枝园音乐会,免费观          ジ       打打小秘书       6月17日         6.5.15版本升级,项目   任务评论哗成员支持          ジ       新成员申请       3月22日         素已申请加入你的团队,立即处理>>          シ       打打會理助手       月19日         「防疫应用] 常态健康排查,防疫不放松,智能          ジ       打打©用中心       2021/8/2         イ           ゴ       石利社       2021/8/2         打印户专享 [福利天天领] 权益升级,邀请          取       我 (东大招办)                                                                                                    | 可事/好友动态,随时保持联系>>>                           | 切心,随时保持联系>>             | 大注问事/好反动念,随                                                                                                    |
| <ul> <li>※ 打印小秘书 5月17日<br/>6.5.15版本升级,项目   任务评论@或员支持</li> <li>※ 新成员申请 3月2日<br/>来已申请加入你的团队,立即处理&gt;&gt;</li> <li>※ 打打管理助手 1月13日<br/>[防疫应用] 常态健康排查,防疫不放松,智能</li> <li>※ 打打应用中心 2021/8/24<br/>在钉钉使用高德打车,每日首单立减5元</li> <li>※ 和社 2021/8/24<br/>订打用户专享 [福利天天领] 权益升级,邀请</li> <li>数 (东大招办)</li> </ul>                                                                                                    | <b>111小秘书</b> 6月9日<br>佳荐   今晚19点相约校园音乐会,免费观 |                         | <b>教育钉钉小秘书</b><br>活动推荐   今晚19点相结                                                                                                    |
| <ul> <li>第前人物书 5月17日</li> <li>6.5.15版本升级,项目   任务评论@成员支持</li> <li>新成员申请 3月22日<br/>素已申请加入你的团队,立即处理&gt;&gt;</li> <li>新成员申请 3月22日<br/>素已申请加入你的团队,立即处理&gt;&gt;</li> <li>前疗管理助手 1月13日<br/>[防疫应用] 常态健康排查,防疫不放松,智能</li> <li>新行应用中心 2021/8/24<br/>在钉钉使用高德打车,每日首单立减5元</li> <li>新和社 2021/8/9<br/>钉钉用户专享 [福利天天领] 权益升级,邀请</li> <li>我 (东大招办)</li> </ul>                                                                                                    | ー 単 単 単 単 単 単 単 単 単 単 単 単 単 単 単 単 単 単 単     |                         |                                                                                                    |
| 影成员申请       3月22日         素已申请加入你的团队,立即处理>>       1月38日         「約管理助手       1月38日         「防疫应用]常态健康排查,防疫不放松,曾能       1月10日         「小竹应用中心       2021/8/24         在钉钉使用高德打车,每日首单立减5元       1         「約       福利社       2021/8/24         「打用户专享「福利天天领」权益升级,邀请       1         我(东大招办)       1                                                                                                    | 小秘书 5月17日<br>版本升级,项目↓任务评论◎成员支持              | 5月17日<br>,项目丨任务评论◎成员支持… | <b>111小松书</b><br>6.5.15版本升级,项目                                                                                                    |
| 第11管理助手       1月13日         「防疫应用]常态健康排查,防疫不放松,智能         ①       打钉应用中心         2021/8/24         在钉钉使用高德打车,每日首单立减5元         福利社       2021/8/9         钉用户专享「福利天天领」权益升级,邀请         我(东大招办)                                                                                                    |                                             | 3月22日                   | 新成员申请                                                                                                    |
| Y11管理助手       1月13日         「防疫应用]常态健康排查,防疫不放松,智能         Y110C用中心       2021/8/24         在钉钉使用高德打车,每日首单立减5元         福利社       2021/8/9         钉钉用户专享「福利天天领」权益升级,邀请         我(东大招办)                                                                                                    | <b>书</b> ·师加八协的团队,立即双理~~                    |                         | 秦亡中頃加八小的凶队,                                                                                                    |
| ● 【防疫应用】常态健康排查,防疫不放松,智能         ● 打钉应用中心       2021/8/24         在钉钉使用高德打车,每日首单立减5元         ● 和利社       2021/8/9         钉钉用户专享「福利天天领」权益升级,邀请         取       我 (东大招办)                                                                                                    | <b>管理助手</b> 1月13日 1月13日                     | F 1月13日                 | 111管理助手                                                                                                    |
| 打打应用中心       2021/8/24         在打钉使用高德打车,每日首单立减5元          福利社       2021/8/9         打钉用户专享「福利天天领」权益升级,邀请          我(东大招办)                                                                                                    | 夏应用】常态健康排查,防疫不放松,智能                         | 态健康排查, 防疫不放松, 智能        | [防疫应用]常态健康排                                                                                                    |
| • 在钉钉使用高德打车,每日首单立减5元         • 1            • 福利社         • 2021/8/9         • 钉钉用户专享「福利天天领」权益升级,邀请         • 我(东大招办)         • 我(东大招办)         • 日前中方方面                                                                                                    | 应用中心 2021/8/24                              | 2021/8/24               | 🔥 钉钉应用中心                                                                                                    |
| 福利社     2021/8/9       打印用户专享「福利天天领」权益升级,邀请       我(东大招办)                                                                                                    | 打使用高德打车,每日首单立减5元                            | [打车,每日首单立减5元]           | 在钉钉使用高德打车,每                                                                                                    |
| 1     1     1     1     1     1     1     1     1     1     1     1     1     1     1     1     1     1     1     1     1     1     1     1     1     1     1     1     1     1     1     1     1     1     1     1     1     1     1     1     1     1     1     1     1     1     1     1     1     1     1     1     1     1     1     1     1     1     1     1     1     1     1     1     1     1     1     1     1     1     1     1     1     1     1     1     1     1     1     1     1     1     1     1     1     1     1     1     1     1     1     1     1     1     1     1     1     1     1     1     1     1     1     1     1     1     1     1     1     1     1     1     1     1     1     1     1     1     1     1     1     1     1     1     1     1     1     1     1     1     1     1     1     1     1     1 </td <td>社 2021/8/9</td> <td>2021/8/9</td> <td>👝 福利社</td>                                                                                                    | 社 2021/8/9                                  | 2021/8/9                | 👝 福利社                                                                                                    |
| <sub>招办</sub> 我 (东大招办)                                                                                                    | 用户专享「福利天天领」权益升级,邀请                          | 福利天天领」 权益升级, 邀请         | 11111111111111111111111111111111111111                                                                                                    |
|                                                                                                    | 东大招办)                                       | <b>k)</b>               | 我 (东大招办)                                                                                                    |
|                                                                                                    |                                             |                         |                                                                                                    |
|                                                                                                    |                                             |                         | <b>。</b> 🕄 🕄                                                                                                    |
| 消息         协作         工作台         通讯录         我的                                                                                                    | bh作 工作台 通讯录 我的                              | 工作台 通讯录 我的              | <b>消息</b> 协作 工作台                                                                                                    |

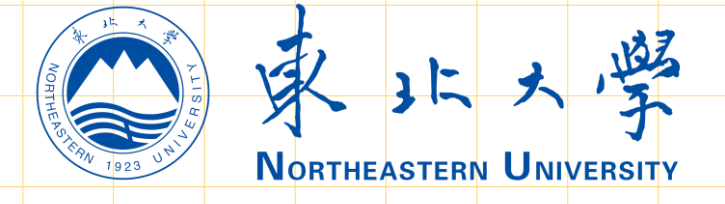

5. 如我办邀请前尚未完成钉钉注册,预留手机号将收到 邀请短信。考生注册并登录钉钉,点击"我已了解,进 人钉钉",确认加入"东北大学本科生招生考试"。

✓ ・・・

 你已经被邀请加入以下团队

 派が、

 东北大学本科生招生考试
 地区: 近宁 沈阳 行业: 高等教育

 愛 高级认证

管理员为你设置的姓名:考生04

我已了解,进入钉钉

以上不是我的团队,我要退出**>** 

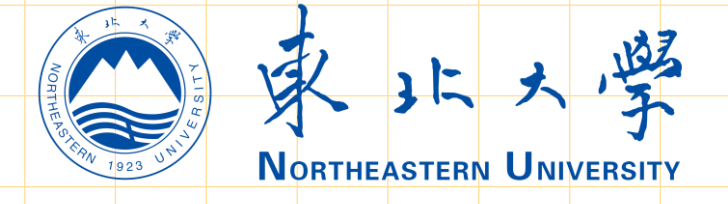

6.登录后,在"消息"栏目点击左上角头像,之后点击 "设置-我的信息",分别点击"头像"和"昵称",修 改头像为东北大学校徽,主机位钉钉账号的昵称应统一 修改为"考生",第二机位钉钉账号的昵称应统一修改 为"考生二机位",并在考核结束前始终保持昵称及头 像不变。

| 晚上9:4          | 2 🔽                      |                     | *                  | *°¶ ⊗ (     | 92                        |
|----------------|--------------------------|---------------------|--------------------|-------------|---------------------------|
| 招办             | 💮 添加工作状态:                | >                   |                    | G           | +                         |
| 招办             | <b>东大招办</b><br>东北大学本科生   | ©∷<br>⊙x<br>22 ♦    |                    |             |                           |
|                | 吅工作状态                    |                     | DING               | R 文         | 档                         |
| の層             | F服与帮助                    |                     | Jam (J. also S. It | 下午          | -9:40                     |
| <b>©</b> ij    | と置                       |                     | 出生考试               |             | U                         |
|                | 来自东北大学本                  | 、科生招生               | 考试                 | 下台          | -9:27                     |
| 9              | <b>职场精选</b><br>关注同事/好友起  | 动态,随时               | ∫保持联系>>            | 6 <i>F</i>  | 21日                       |
| U              | <b>教育钉钉小秘</b><br>活动推荐丨今晚 | 8 <b>书</b><br>19点相约 | 校园音乐会              | 6<br>,免费i   | 月9日<br>见                  |
|                | <b>新成员申请</b><br>秦已申请加入你  | "的团队,               | 立即处理>>             | 3月          | 22日                       |
| 20             | <b>钉钉管理助</b><br>【防疫应用】常; | E<br>态健康排音          | 查, 防疫不放            | 1戶<br>(松,智  | 目13日<br>能                 |
| <b>\$</b>      | <b>钉钉应用中心</b><br>在钉钉使用高德 | <b>〉</b><br>訂车, 毎   | 日首单立减              | 2021.<br>5元 | 8/24                      |
|                | <b>福利社</b><br>钉钉用户专享 [   | 福利天天                | 领」权益升级             | 202<br>及,邀请 | 1/8/9                     |
| 招办             | 我(东大招办                   | •)                  |                    |             |                           |
| <b>〕</b><br>消息 | る。                       | <b>00</b><br>工作台    | 通讯录                | •           | <b>9</b><br><sup>表的</sup> |

| 晚上9:40 😒                                                                                              |    | *****                     | 2) |
|----------------------------------------------------------------------------------------------------|----|---------------------------|----|
| <                                                                                                    | 设置 |                           |    |
| 我的信息                                                                                                  |    | 个人/企业信息                   | >  |
| 青少年守护                                                                                                 |    |                           | >  |
| 通用                                                                                                    |    |                           | >  |
| 新消息通知                                                                                                 |    | •                         | >  |
| 自定义首页布局                                                                                               |    | •                         | >  |
| 勿扰模式                                                                                                  |    |                           | >  |
| 安全与隐私                                                                                                 |    |                           |    |
| 安全中心                                                                                                  |    | 🖸 已保护                     | >  |
| 隐私                                                                                                    |    |                           | >  |
| 个人信息查询                                                                                                |    |                           | >  |
| 共享个人信息清单                                                                                              |    |                           | >  |
| 效率套件                                                                                                  |    |                           | >  |
| 帮助与反馈                                                                                                 |    |                           | >  |
| <del>→</del> <u></u> <u>+</u> <u>+</u> <u>+</u> <u>+</u> <u>+</u> <u>+</u> <u>+</u> <u>+</u> <u>+</u> |    | <u>₩=</u> + < <u>r</u> 00 |    |

| 晚上9:4 | 2 🔽     |    | * 111 🥱 🗷 | D  |
|-------|---------|----|-----------|----|
| <     | 我的      | 信息 |           | •• |
|       | 个人信息    | 企  | 业/团队      |    |
| 头像    |         |    | 招办        |    |
| 昵称    |         |    | 东大招办      |    |
| 手机号   | 码       | 15 | 140277392 |    |
| 钉钉号   |         |    | 未设置       |    |
| 二维    | 请选择     |    | 2         |    |
| 工作    | 拍照/上传头像 |    | - 1       |    |
| 个人    | 制作头像    |    | Ψ         |    |
| 更多    |         |    |           |    |
|       |         |    |           |    |
|       |         |    |           |    |
|       |         |    |           |    |
|       |         |    |           |    |

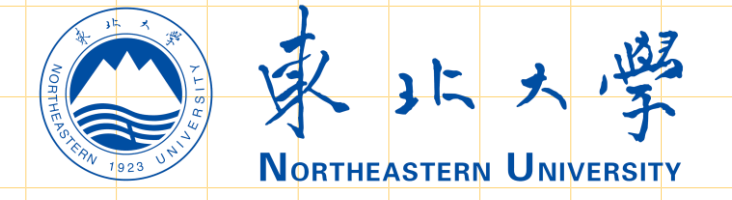

#### 7.将钉钉的"工作状态"设置为"无状态"

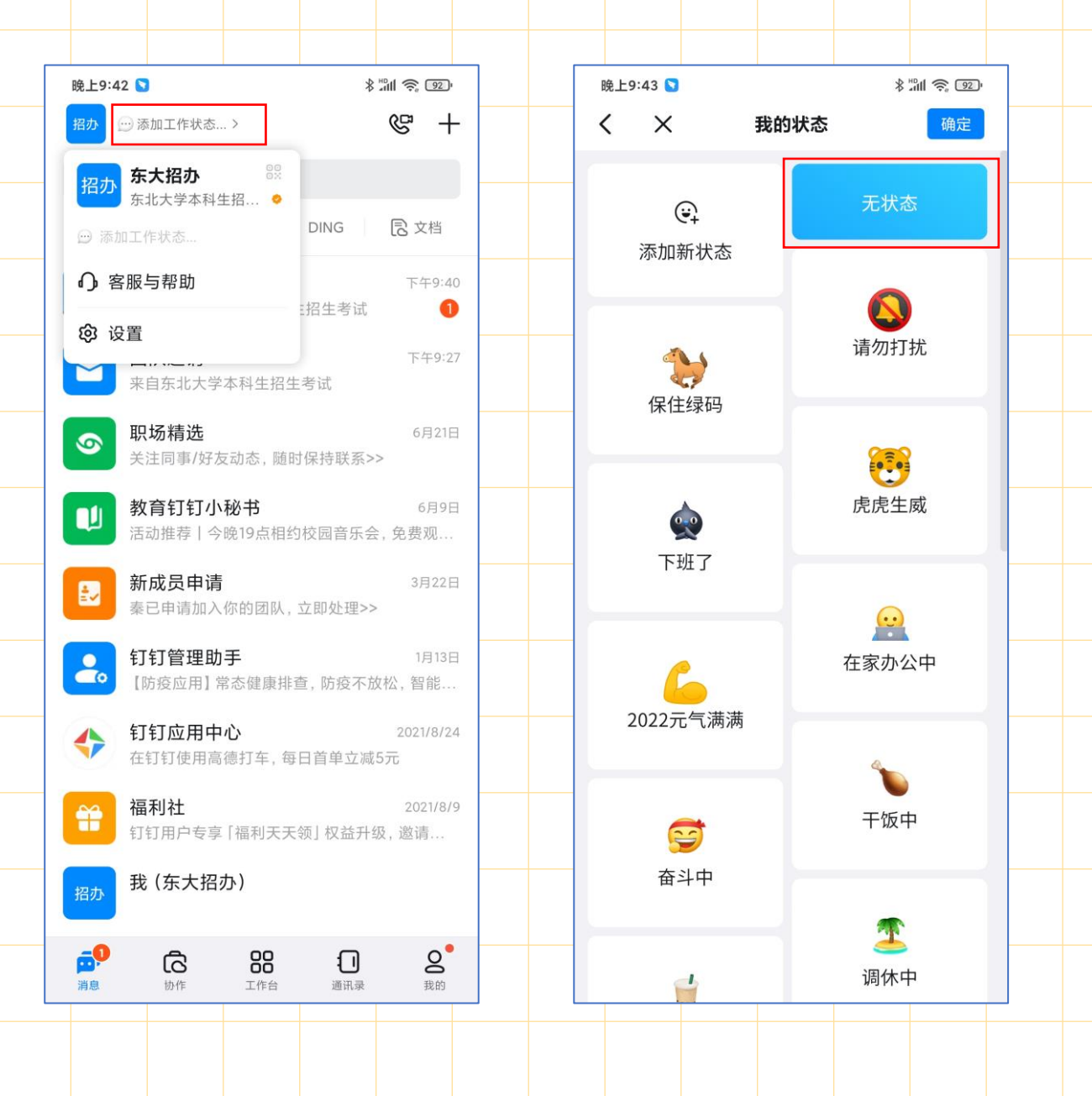

0

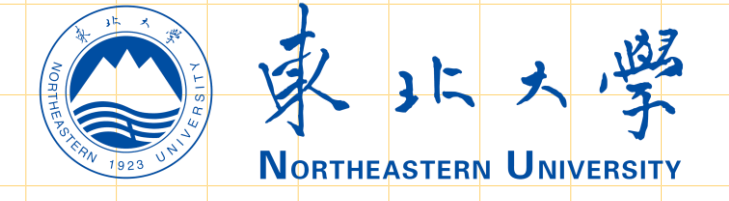

#### 8. 在"消息"栏目点击左上角头像,之后点击"设置-隐 私",找到"对外名片及认证企业名称"设置为"所有 人不可见"。

| 晚上9:51 🕥<br><b>く</b>                                                                                            | 设置 | \$ "M 📚 🗊 |  |
|----------------------------------------------------------------------------------------------------|----|-----------|--|
| -                                                                                                    |    |           |  |
| 我的信息                                                                                                    |    | 个人/企业信息 > |  |
| 青少年守护                                                                                                    |    | >         |  |
| 通用                                                                                                    |    | >         |  |
| 新消息通知                                                                                                    |    | • >       |  |
| 自定义首页布局                                                                                                    | ł  | • >       |  |
| 勿扰模式                                                                                                    |    | >         |  |
| 安全与隐私                                                                                                    |    |           |  |
| 安全中心                                                                                                    |    | ◎ 已保护 >   |  |
| 隐私                                                                                                    |    | >         |  |
| 个人信息查询                                                                                                    |    | >         |  |
| 共享个人信息清                                                                                                    | 单  | >         |  |
| 效率套件                                                                                                    |    | >         |  |
| 帮助与反馈                                                                                                    |    | >         |  |
| <del>\\</del> <del>\\</del> <del>\\</del> <del>\\</del> <del>\\</del> <del>\\</del> <del>\\</del> <del>\\</del> |    |           |  |
|                                                                                                    |    |           |  |

| 晚上9:52 🔽                                                           |                         | * 11 1 1 1   |   |   | 晚上9:52 💟 |         |       | **** | 91 |
|--------------------------------------------------------------------|-------------------------|--------------|---|---|----------|---------|-------|------|----|
|                                                                    | 私                       | , , <u> </u> |   |   | <        | 谁可见我的   | 的认证企业 | 信息   |    |
| 向我推荐手机通讯录好》<br>为你推荐已经开通钉钉的手机                                       | <b>5</b><br>1通讯录好友      |              | 2 |   | 仅好友可见    | l       |       |      |    |
| <b>对同组织成员展示电脑强</b><br>支持 Windows 或 Mac 版钉<br>可在手机钉钉查看。 <b>了解更多</b> | <b>登录状态</b><br>訂登录态, 对方 |              | C |   | 所有人可见    | 」<br>1见 |       |      | ~  |
| 团队与成员                                                              |                         |              |   |   |          |         |       |      |    |
| 团队添加我时需要验证                                                         |                         |              | 2 |   |          |         |       |      |    |
| <b>向我推荐团队成员</b><br>为你推荐可能认识的团队成员                                   | 77                      |              | D |   |          |         |       |      |    |
| 共享名片与手机号                                                           |                         |              |   |   |          |         |       |      |    |
| 对外名片及认证企业名称<br>非认证企业不受此开关控制                                        | <b>ົກ</b> (1            | 又好友可见        | > |   |          |         |       |      |    |
| 共享手机号的好友                                                           |                         |              | > |   |          |         |       |      |    |
| 日程的权限和共享设置                                                         |                         |              |   |   |          |         |       |      |    |
| 日程查看权限                                                             | 允许同事查看                  | 昏我的闲忙        | > |   |          |         |       |      |    |
| 屏蔽联系人与消息                                                           |                         |              |   |   |          |         |       |      |    |
| 通讯录黑名单                                                             |                         |              | > |   |          |         |       |      |    |
| 不接受未知联系人消息                                                         |                         |              |   | _ |          |         |       |      |    |

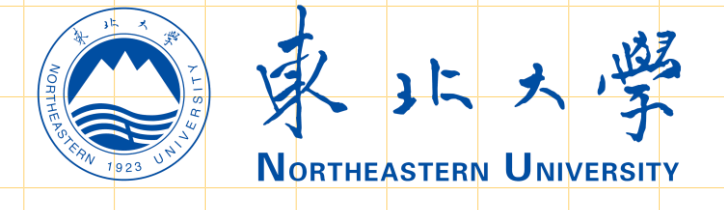

#### 9.考生应严格遵守上述要求直至考核全部结束后(注: 考核全部结束后我校将通过考务用QQ告知考生)。

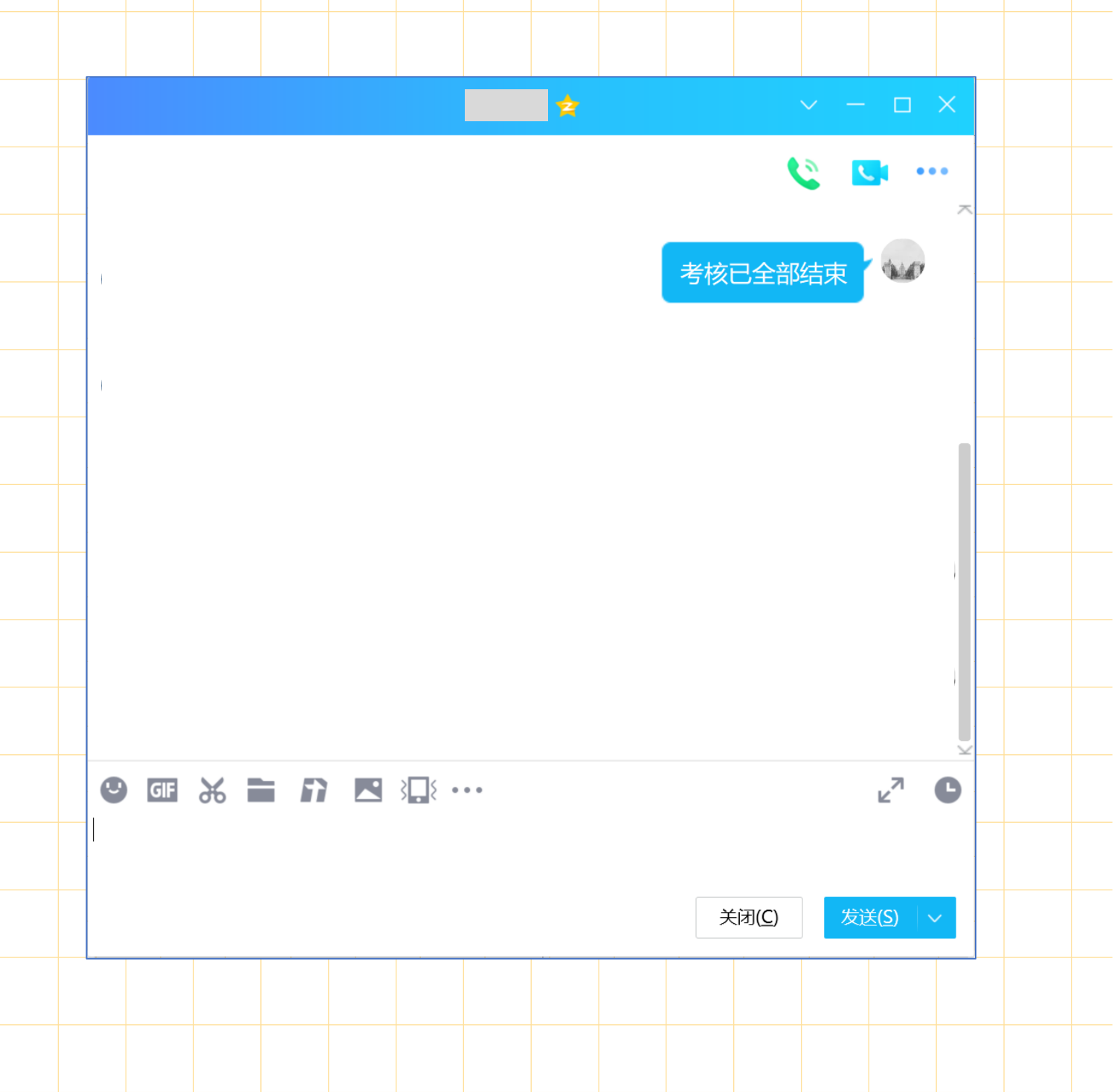

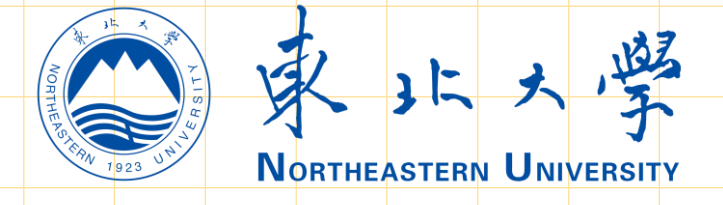

10.考生须在模拟演练开始前,按要求架设好双机位,钉 钉号以A 结尾的设备做为主机位,架设位于自己的正前 方。钉钉号以B结尾的设备做为第二机位,架设位于自 己的背面侧后45角度(设备与考生间隔1米左右)。详 见下图。

第一机拉

第二机位 🛐 🖌

1米

45°

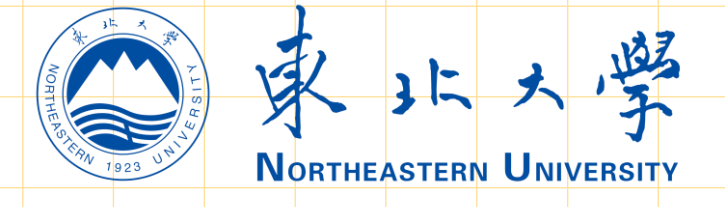

#### 三、模拟演练

在模拟演练阶段,接收到视频邀请后, 立即点击"视频接听"进入面试考场, 听从监考老师的指导, 进行模拟演练。

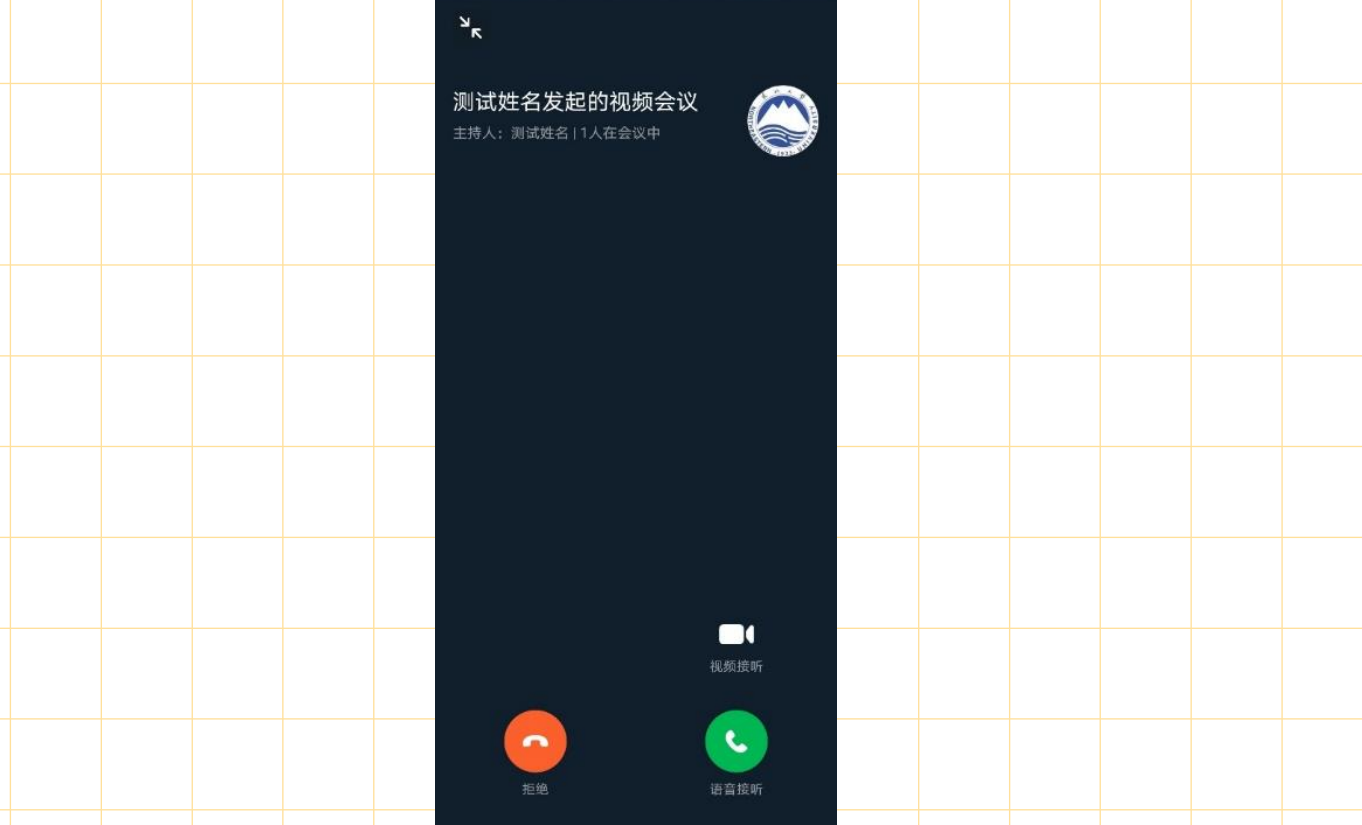

注:模拟演练结束后,模拟演练考场须立即关闭,并不 得再次返回考场,且不得向考务人员再次发起视频邀请。

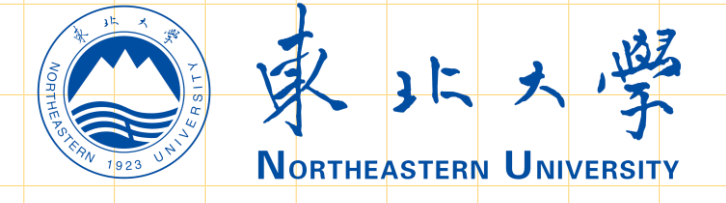

#### 四、面试考核

1. 远程网络面试考核当天,考核时间为上午的考生须于 当日8:00前做好考前准备工作,8:30前向指定的QQ发 送"准备完毕"进行考核签到;考试时间为下午的考生 须于当日13:00前做好准备工作,13:30前向指定QQ发 送"准备完毕"进行考核签到。

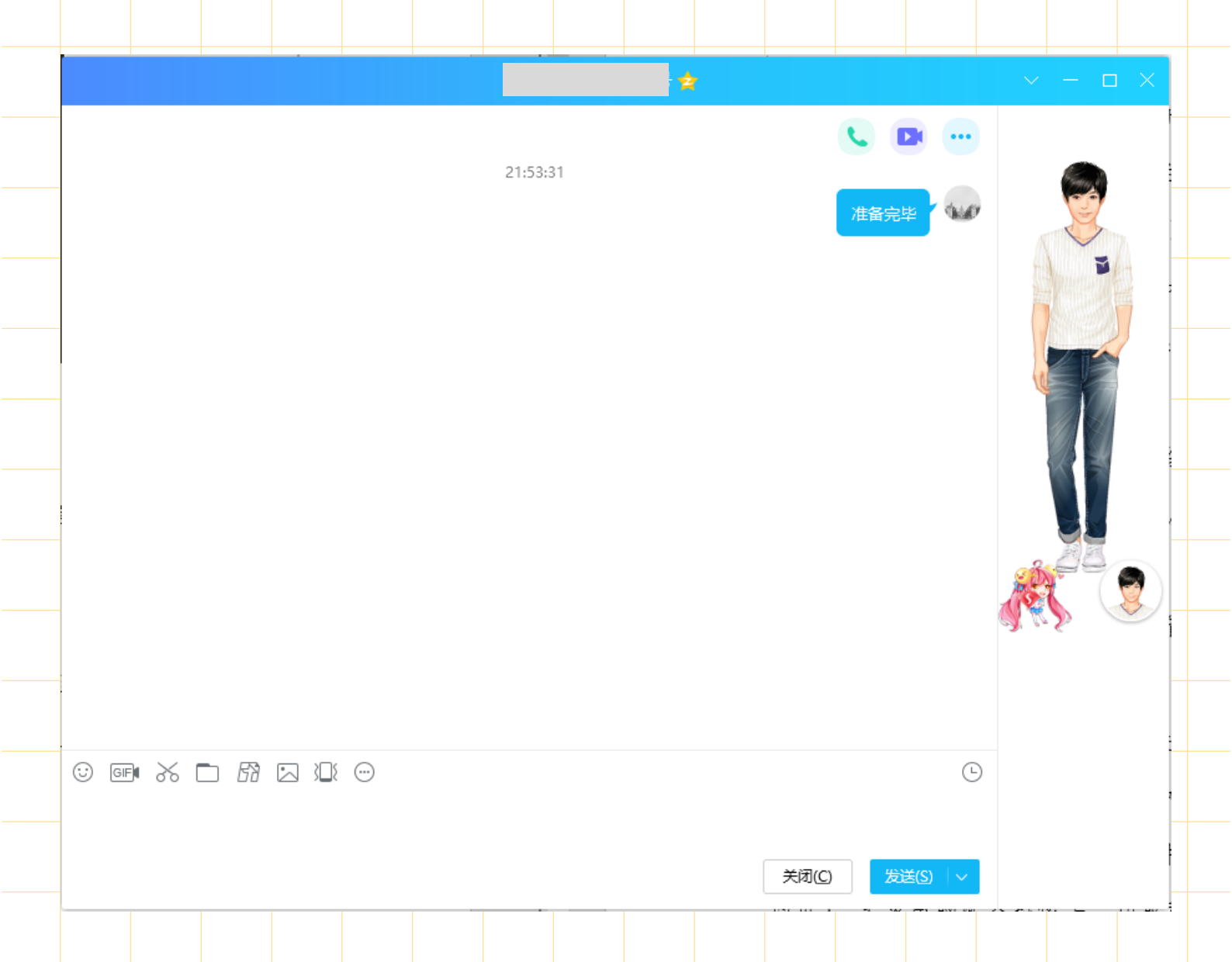

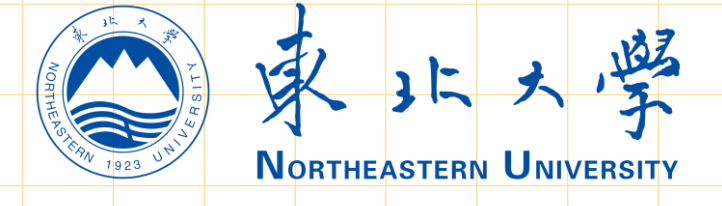

#### 四、面试考核

## 2.考生在规定时间内与考场联络组取得联系后,须保持候考状态,及时查看QQ提醒信息,了解考核进度,并及时回复相关提醒。

| 子考生,预计10分钟后( | 尔将开始考核,请 | 21:53:<br>22:01:<br>故好开考前的 | 31<br>53<br>各项准备! |  |                | 上 単金の目的である。 |            |  |  |
|--------------|----------|----------------------------|-------------------|--|----------------|-------------|------------|--|--|
|              |          |                            |                   |  | 关闭( <u>C</u> ) | 发送          | ( <u>)</u> |  |  |

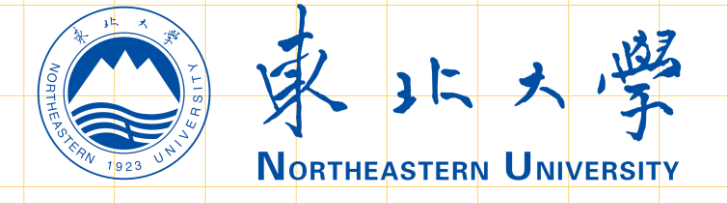

#### 四、面试考核

3. 在远程网络面试考核阶段,接收到视频邀请后,立即 点击"视频接听"进入面试考场,听从监考老师、评委 的指导,进行远程面试。

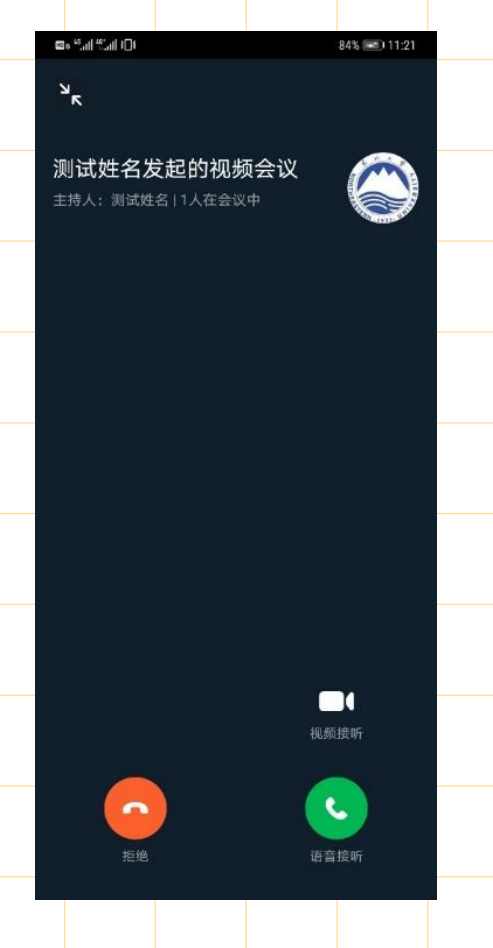

注:考核结束后,远程网络面试考场须立即关闭,并不 得再次返回考场,且不得向考务人员再次发起视频邀请。